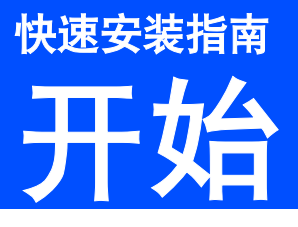

使用本打印机前,请仔细阅读此快速安装指南,以获取正确的设置说明和安装步骤。

## • 重要事项

初次安装驱动软件前,请勿将任何接口电缆 (USB/并行/网络)连接到设备上。

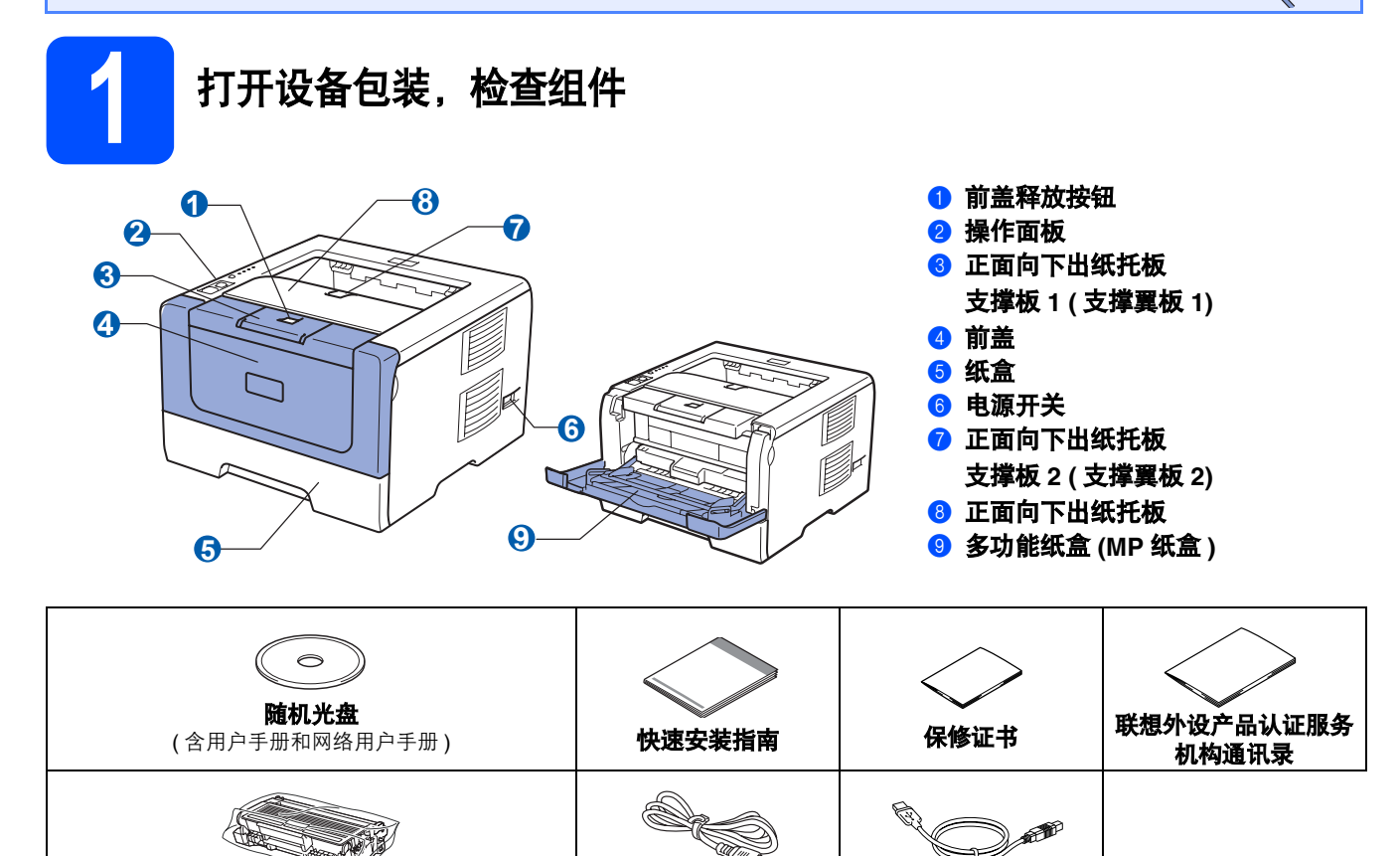

交流电源线

USB 接口电缆

#### ▲ 警告

塑料袋用于包装打印机。请将这些塑料袋存放于儿童不易触及的地方,以免儿童误吞而窒息。

### 1 注释

• 请保存所有包装材料和纸箱,以便将来装运设备时使用。

硒鼓单元和墨粉盒组件

• 并行接口电缆和网络接口电缆不属于标配附件。如需使用,请单独购买。

#### USB 接口电缆

- 请确保您使用的 USB 2.0 接口电缆 (A/B 型) 的长度不超过 2 米。
- 使用 USB 接口电缆时,请确保将其连接到计算机的 USB 端口,切勿连接到无电源的 USB 集线器上。

#### 并行接口电缆

切勿使用长度超过 2 米的并行接口电缆。请使用符合 IEEE 1284 标准的屏蔽接口电缆。

#### 网络接口电缆(适用于 LJ3650DN)

请为 10BASE-T 或 100BASE-TX 快速以太网选用直通 5 类 ( 或超 5 类 ) 双绞电缆。

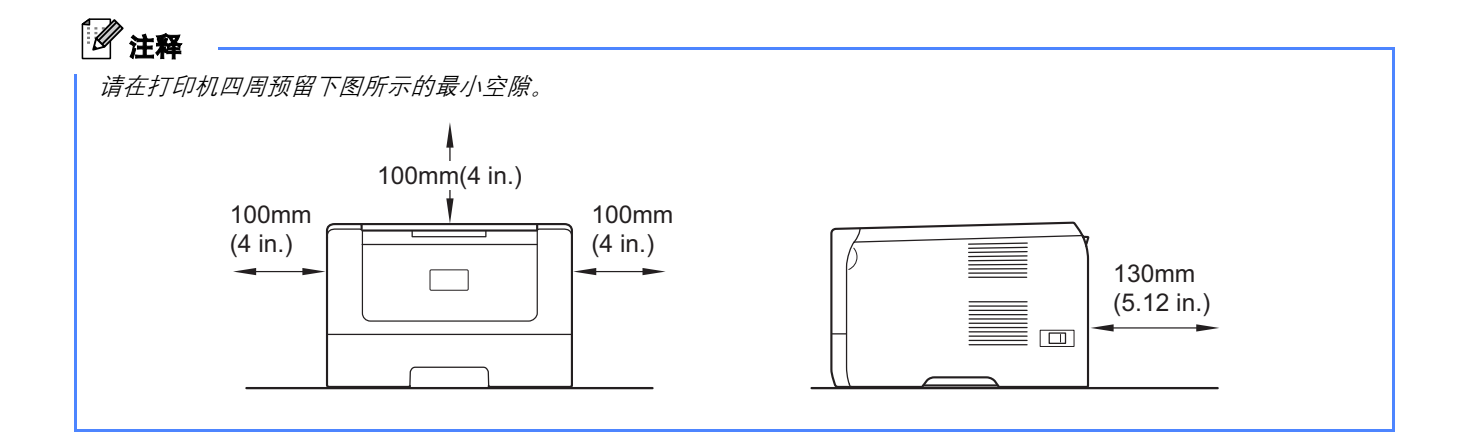

#### 本安装指南中使用的符号

| ▲ 警告             | 此图标警告您应如何避免可能造成的人身伤害。                   |
|------------------|-----------------------------------------|
| 1 注意             | 此图标说明了您必须遵守或避免的一些操作步骤,以防止造成轻微的人身伤害。     |
| ● 重要事项           | 此图标说明了您必须遵守或避免的一些操作步骤,以防止损坏设备或其他部件。     |
| Â                | 此图标警告您避免可能发生的触电伤害。                      |
|                  | 此图标警告您切勿触摸烫热的设备部件。                      |
| 注释 注释            | 此图标提醒您如何应对可能出现的情况或提供有关当前操作如何与其他功能工作的提示。 |
| ♀ 用户手册<br>网络用户手册 | 此图标指明应参考随机光盘中的用户手册或网络用户手册。              |

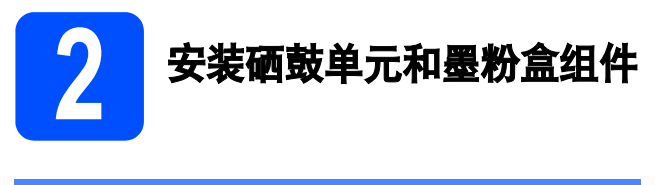

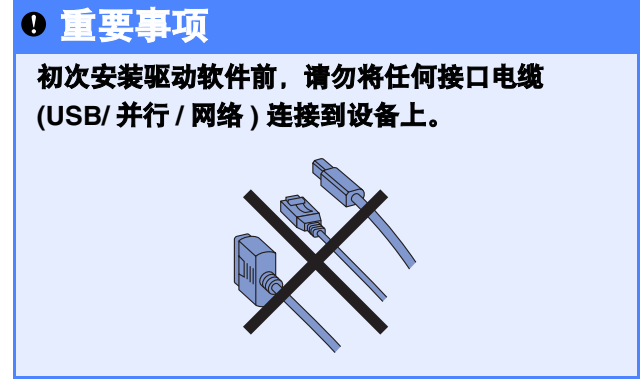

- ∂ 移去打印机上的固定胶带。
- 按下前盖释放按钮,打开前盖 ①。

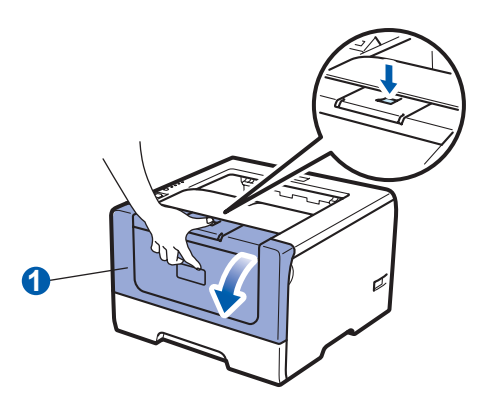

**C** 拆开硒鼓单元和墨粉盒组件的包装。

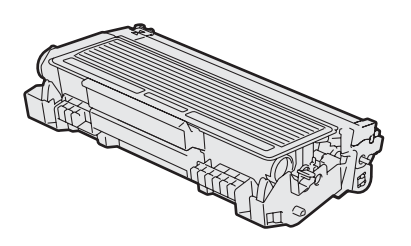

**d** 左右轻摇数次, 使墨粉盒组件内部的墨粉均匀 分布。

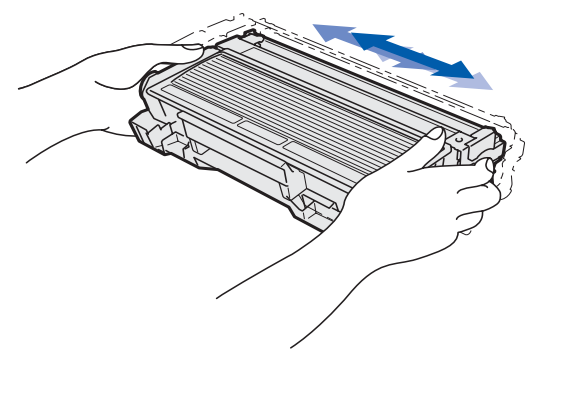

 将硒鼓单元和墨粉盒组件装入打印机,直至其 装入到位并发出卡嗒声。

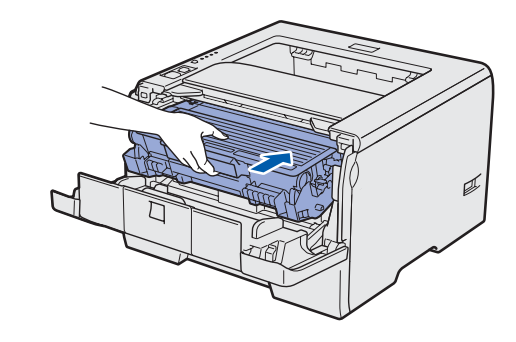

合上打印机前盖。

f

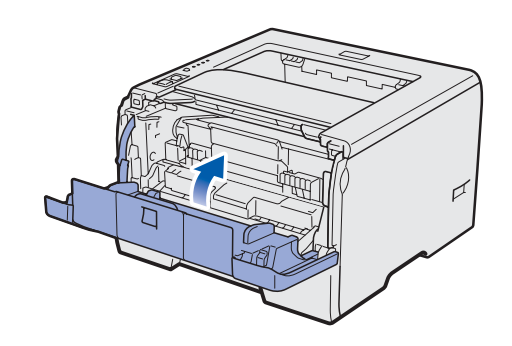

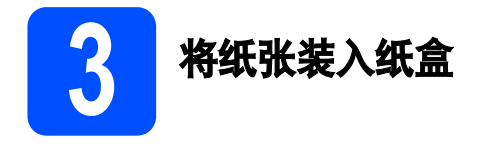

ә 将纸盒从打印机中完全拉出。

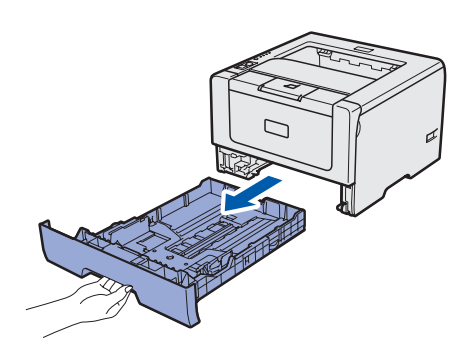

按住蓝色纸张导块释放杆 ①,同时滑动纸张导块,调整至所用纸张的尺寸。确保导块牢固地插入槽中。

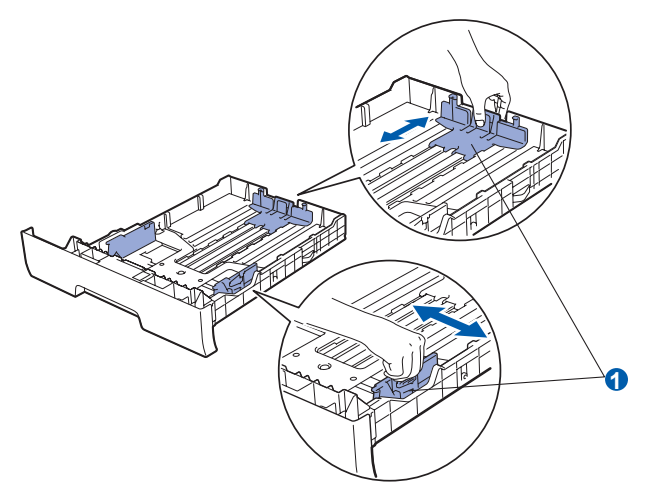

C 展开堆叠的纸张以避免卡纸和送纸错误。

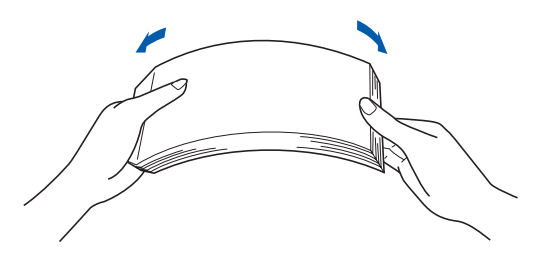

内纸张装入纸盒,并确保纸张位于最大纸张容量标记 1)以下。纸张打印面必须向下。

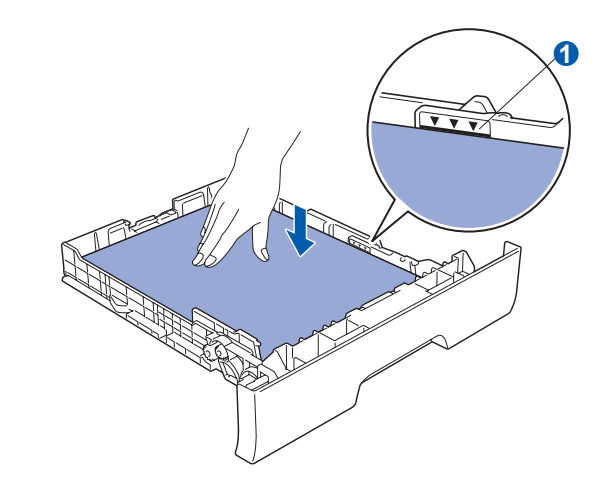

#### 9 重要事项

#### 确保纸张导块触碰到纸张的两侧,以便正常进纸。

将纸盒牢固地装回打印机。确保其已完全装入 打印机中。

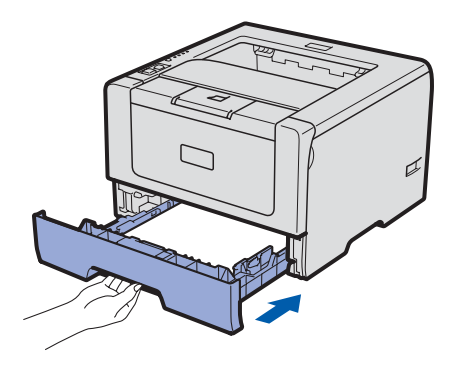

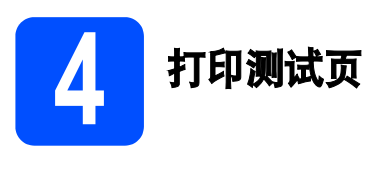

### • 重要事项

初次安装驱动软件前,请勿将任何接口电缆 (USB/ 并行 / 网络 ) 连接到设备上。

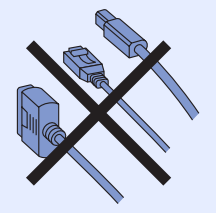

а 确保打印机的电源开关已关闭。将交流电源线 连接到打印机上。

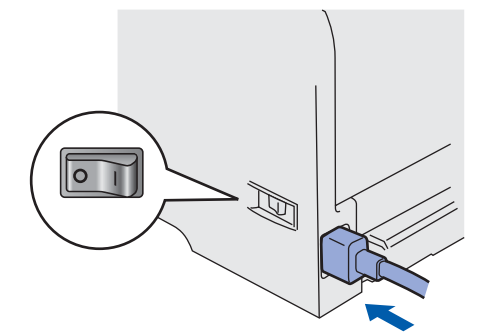

**b** 打开打印机的电源开关。

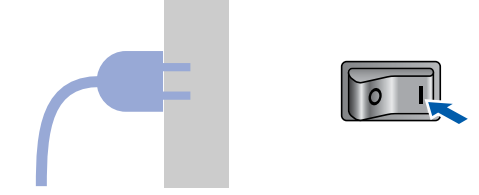

**C** 展开支撑翼板 1。

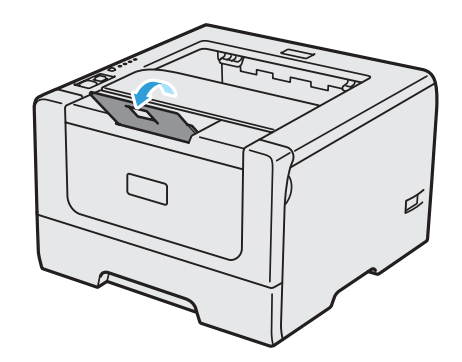

**d** 打印机预热结束后,**状态 (Status)** 指示灯即停止闪烁并显示为绿色。

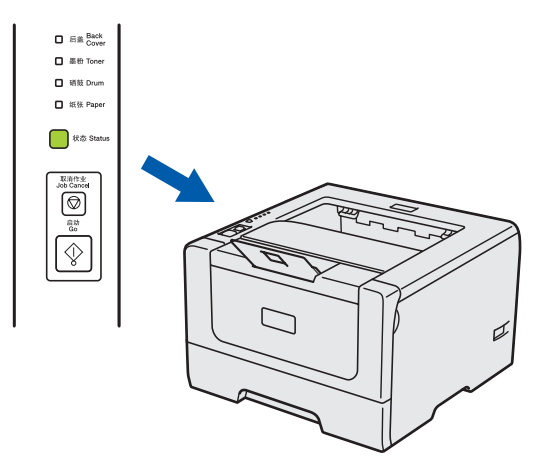

 按启动 (Go) 按钮。打印机将打印测试页。检查 测试页是否正确打印。

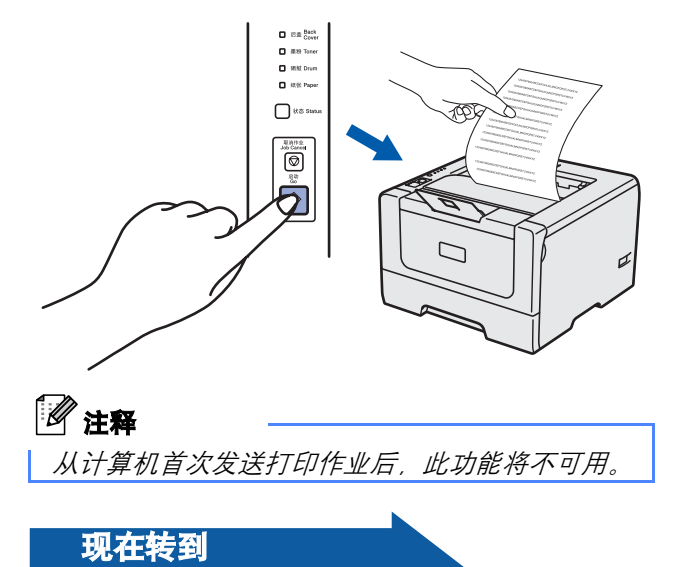

转到下一页,安装打印机驱动程序。

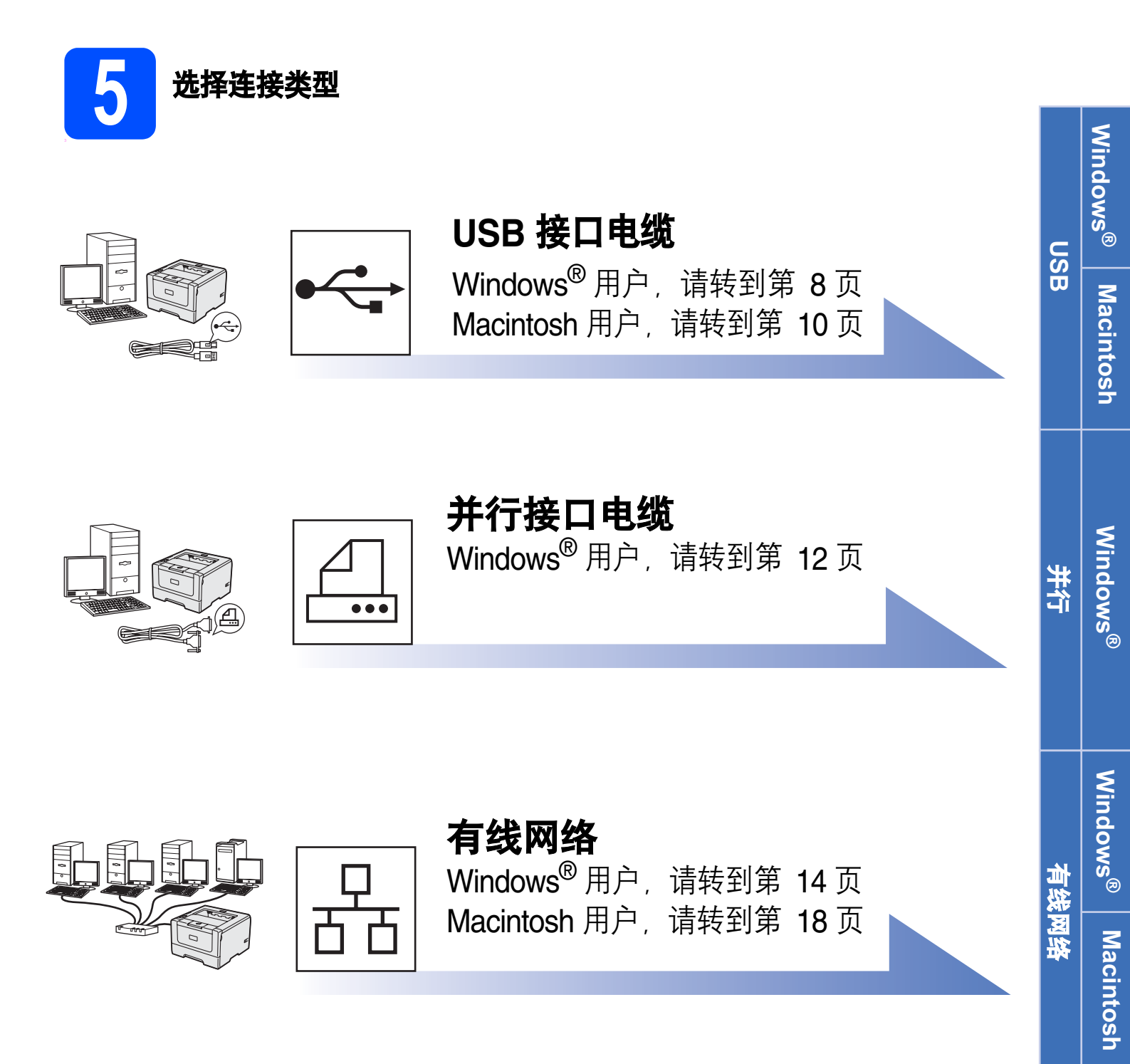

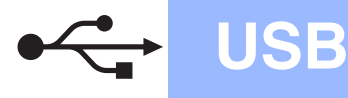

## USB 接口电缆用户

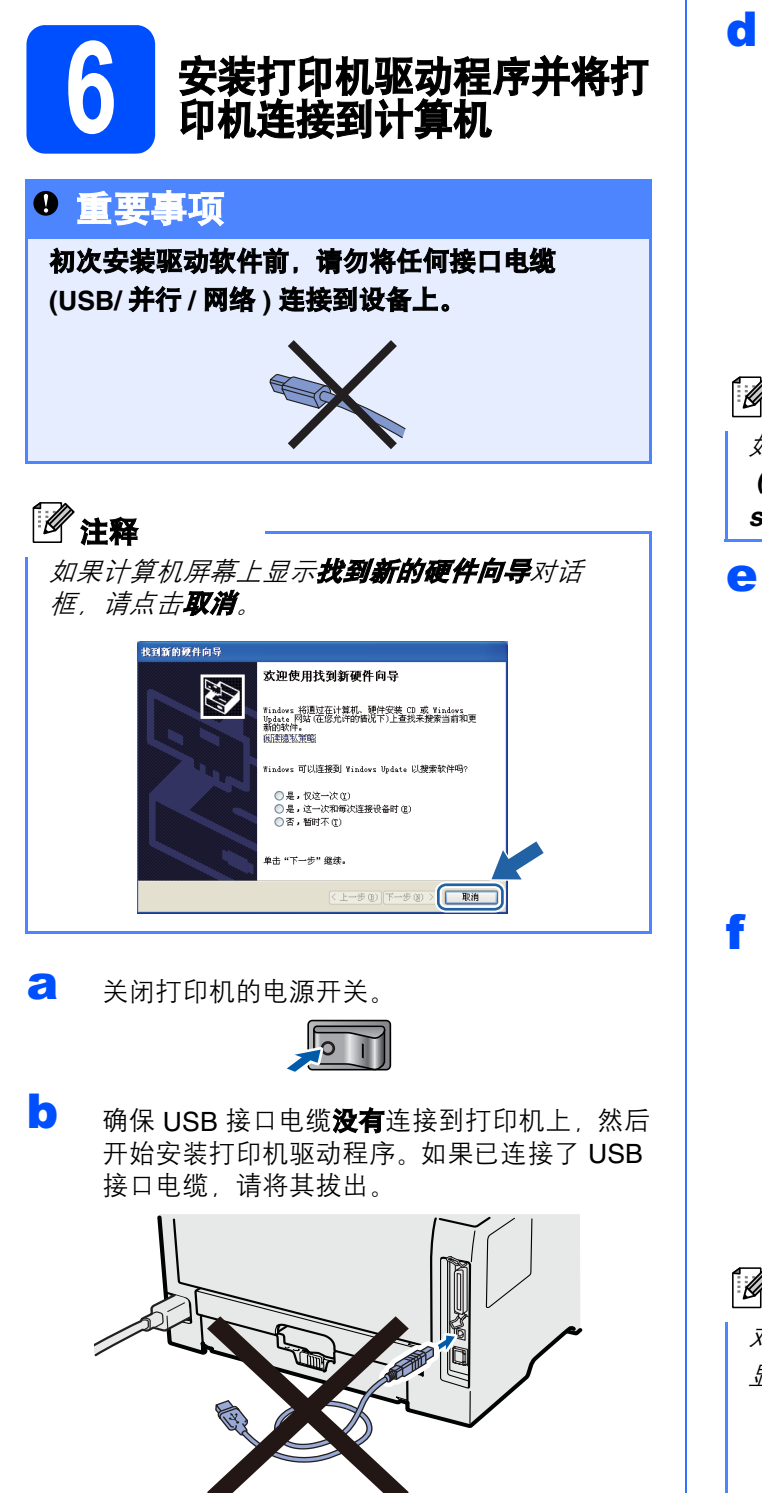

C 启动计算机。(必须以管理员身份登录。)

然后将随机光盘插入 CD-ROM 光驱中。将自动 显示打开屏幕。 选择打印机型号和语言。

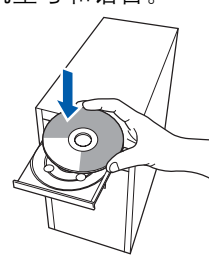

#### 注释

如果打开屏幕未自动出现,请转到**我的电脑** (**计算机**),双击 CD-ROM 图标,然后双击 start.exe。

点击菜单屏幕上的**安装程序**。

| 🕅 Macromedia Flash Player 8 |              |
|-----------------------------|--------------|
|                             | lenovo       |
| Laser Printer Utility       | 获都菜单         |
| ()用户手册                      |              |
| 安装程序                        |              |
|                             |              |
| 客户支持                        |              |
| 打印机的安装程序                    | <b>7</b> 2 2 |
| 联想(北京)有限公司                  |              |

#### 点击**打印机驱动程序**。

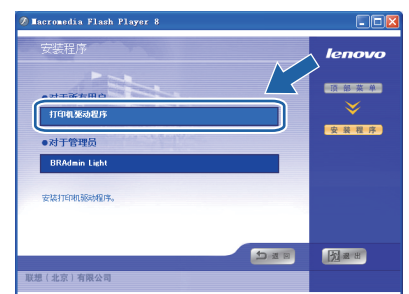

## ☑ 注释

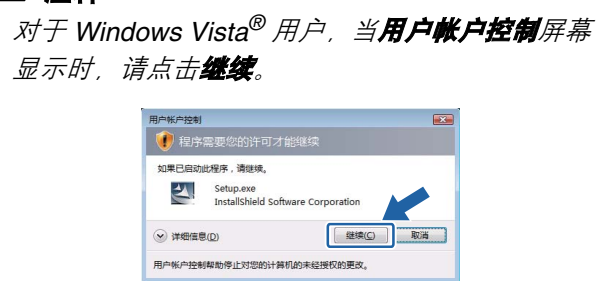

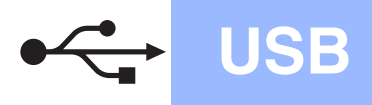

# Windows®

9 出现许可证协议窗口时,如果您接受该协议, 请点击是。

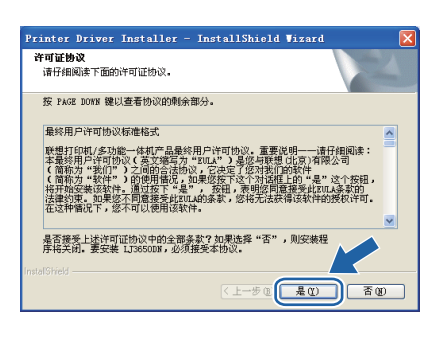

**h** 选择**标准安装**,然后点击**下一步**。

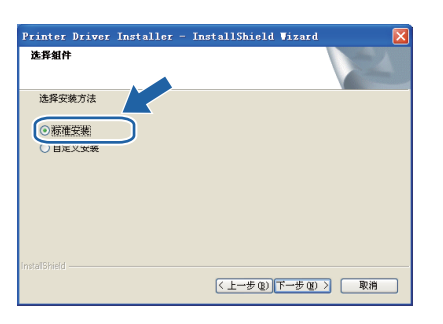

### 🖉 注释

如果您想安装 PS 驱动程序 (Lenovo BR-Script 驱 动程序),请选择**自定义安装**,然后遵循屏幕提示 进行安装。出现**选择组件**屏幕时,请勾选 PS (PostScript **仿真) 驱动程序**,然后遵循屏幕提示 继续安装。

选择带 USB 接口电缆的本地打印机。然后点击下一步。

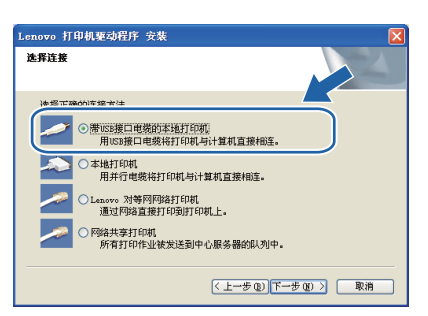

撕下贴在 USB 接口上的标签。

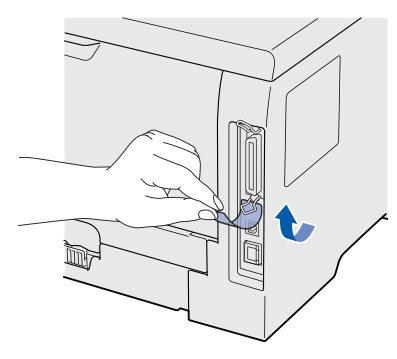

★ 出现以下屏幕时,确保打印机电源开关已打开。 将 USB 接口电缆一端插入标有 ← 标记的 USB 接口上,同时将另一端插入到计算机。点击下 一步。

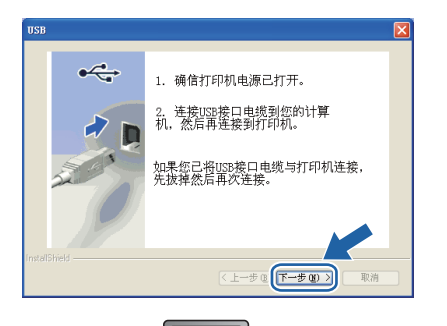

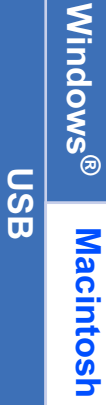

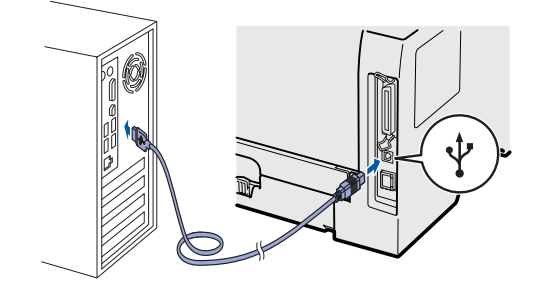

0 1

#### 点击**完成**。

#### 」 注释

- 如果您不想将本打印机设置为默认打印机,请
   勿选中设为默认打印机。
- 如果您想禁用状态监控器,请勿选中**启用状态** 监控器。

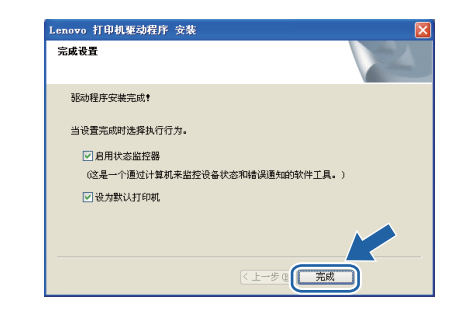

Ⅲ 出现以下屏幕时,请选择是,立即重新启动计 算机,然后点击确定。计算机将自动重启。

|    | 重新启动 Vindows                             |  |
|----|------------------------------------------|--|
|    | 安装程序已将文件复制到计算机上。在使用此程序之前,必须<br>先重新启动计算机。 |  |
|    | 选择以下选项之一,然后单击"确定"以完成安装。                  |  |
|    | ◎ 堤,立即重新启动计算机。                           |  |
|    | ○ 否,稍后再重新启动计算机。                          |  |
|    | 确定                                       |  |
|    |                                          |  |
|    | 1                                        |  |
| 元内 | く、安装完成。                                  |  |
|    |                                          |  |

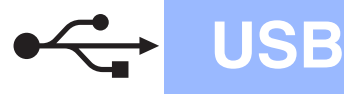

## USB 接口电缆用户

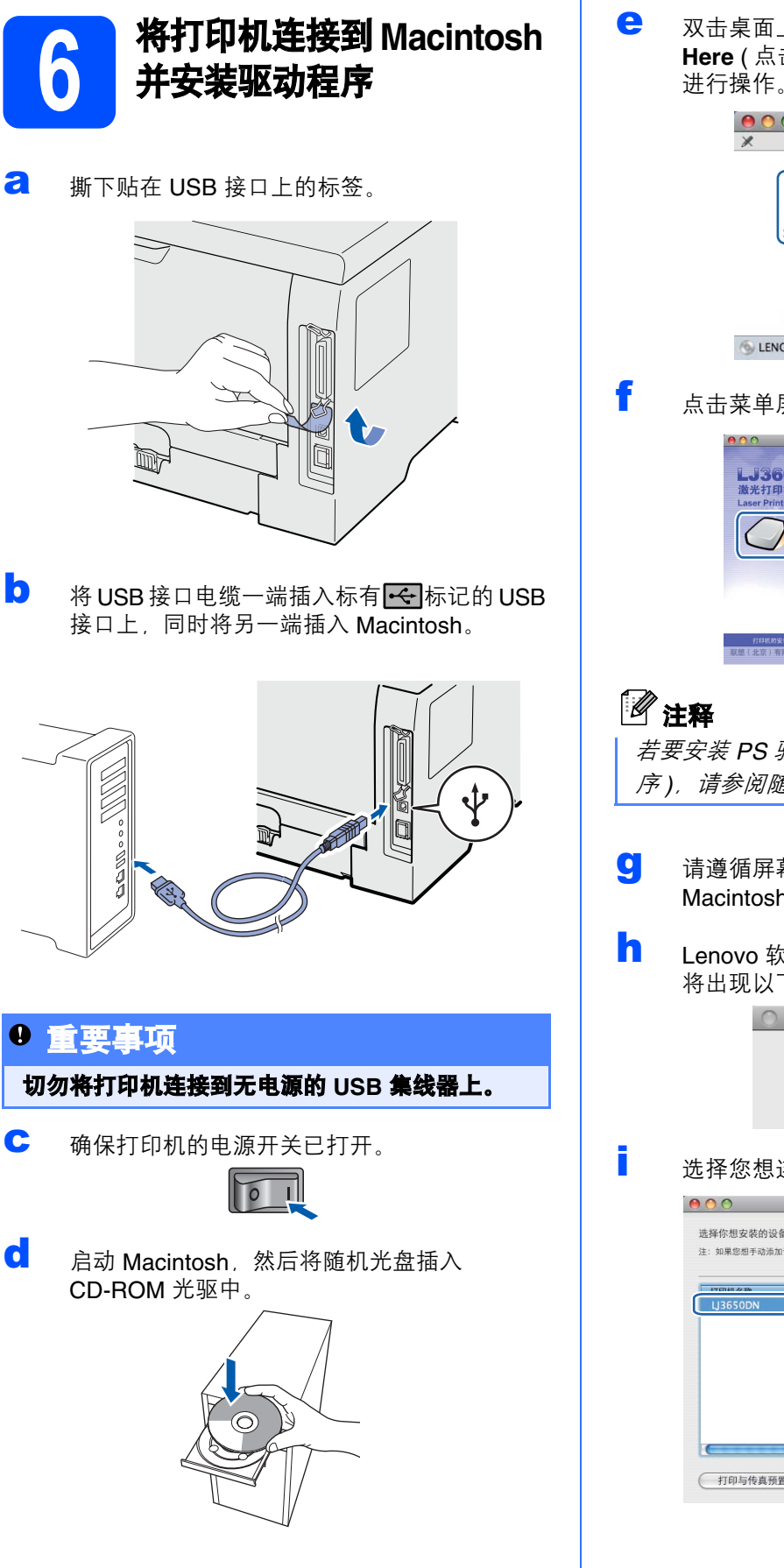

双击桌面上的 LENOVO 图标,然后双击 Start Here(点击此处启动)图标。请遵循屏幕提示 进行操作。

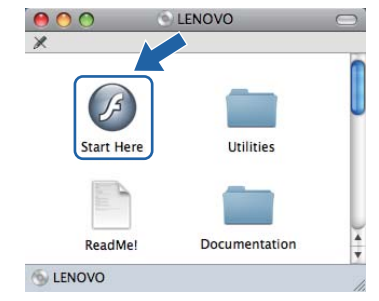

点击菜单屏幕上的**安装程序**。

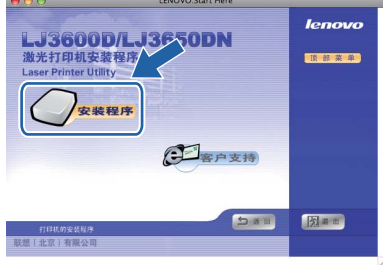

若要安装 PS 驱动程序 (Lenovo BR-Script 驱动程 序),请参阅随机光盘上的用户手册。

- 请遵循屏幕提示进行操作,然后重新启动 Macintosh。
- Lenovo 软件将搜索 Lenovo 打印机。在此期间 将出现以下屏幕。

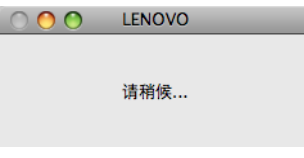

选择您想连接的打印机,然后点击**确定**。

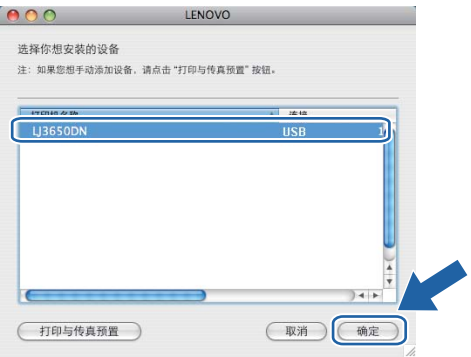

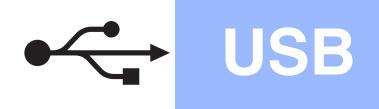

# Macintosh

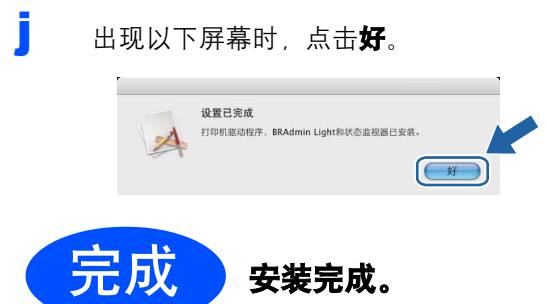

安装完成。

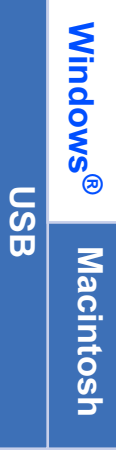

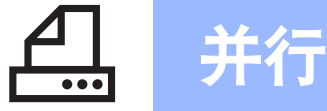

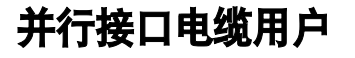

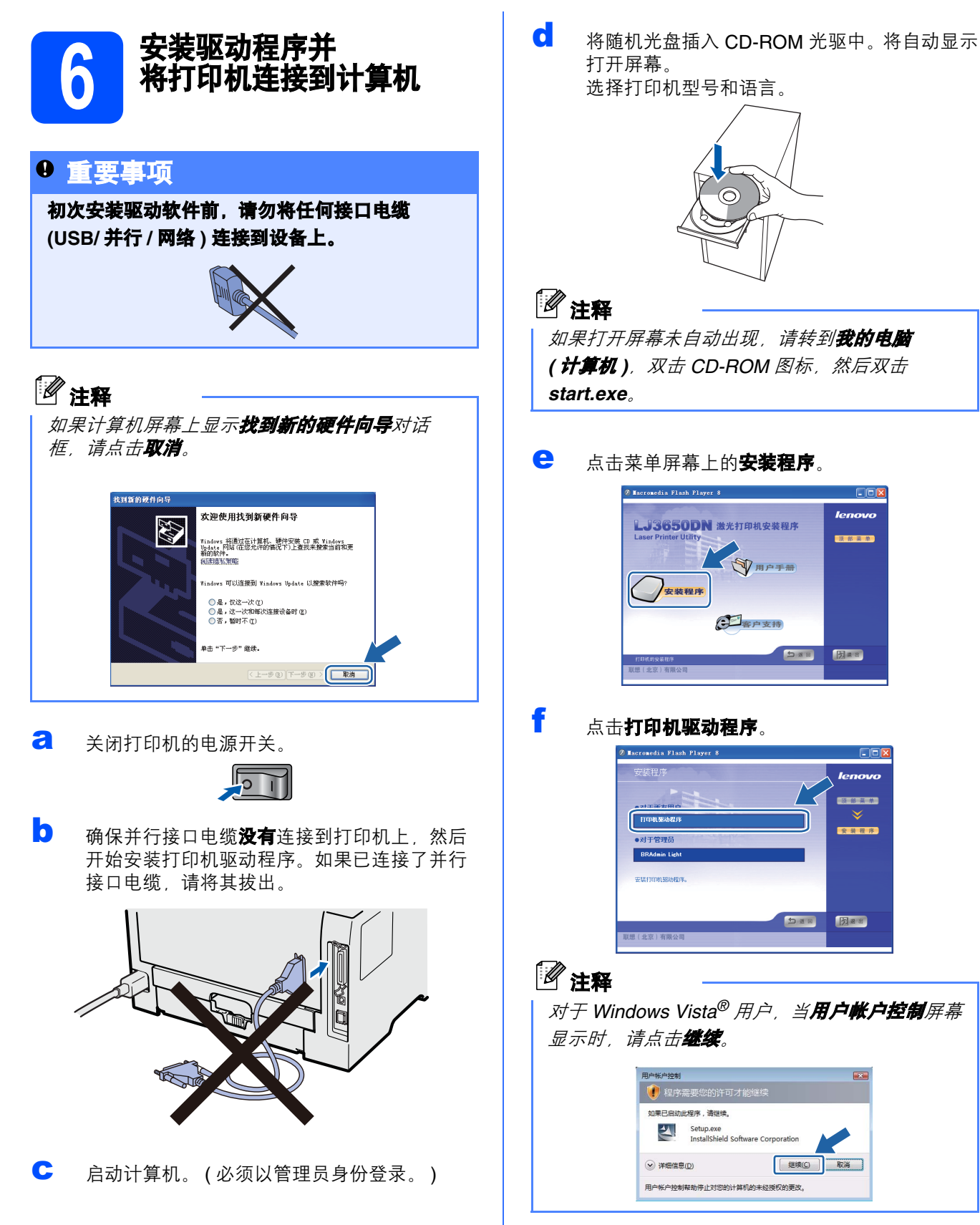

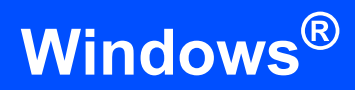

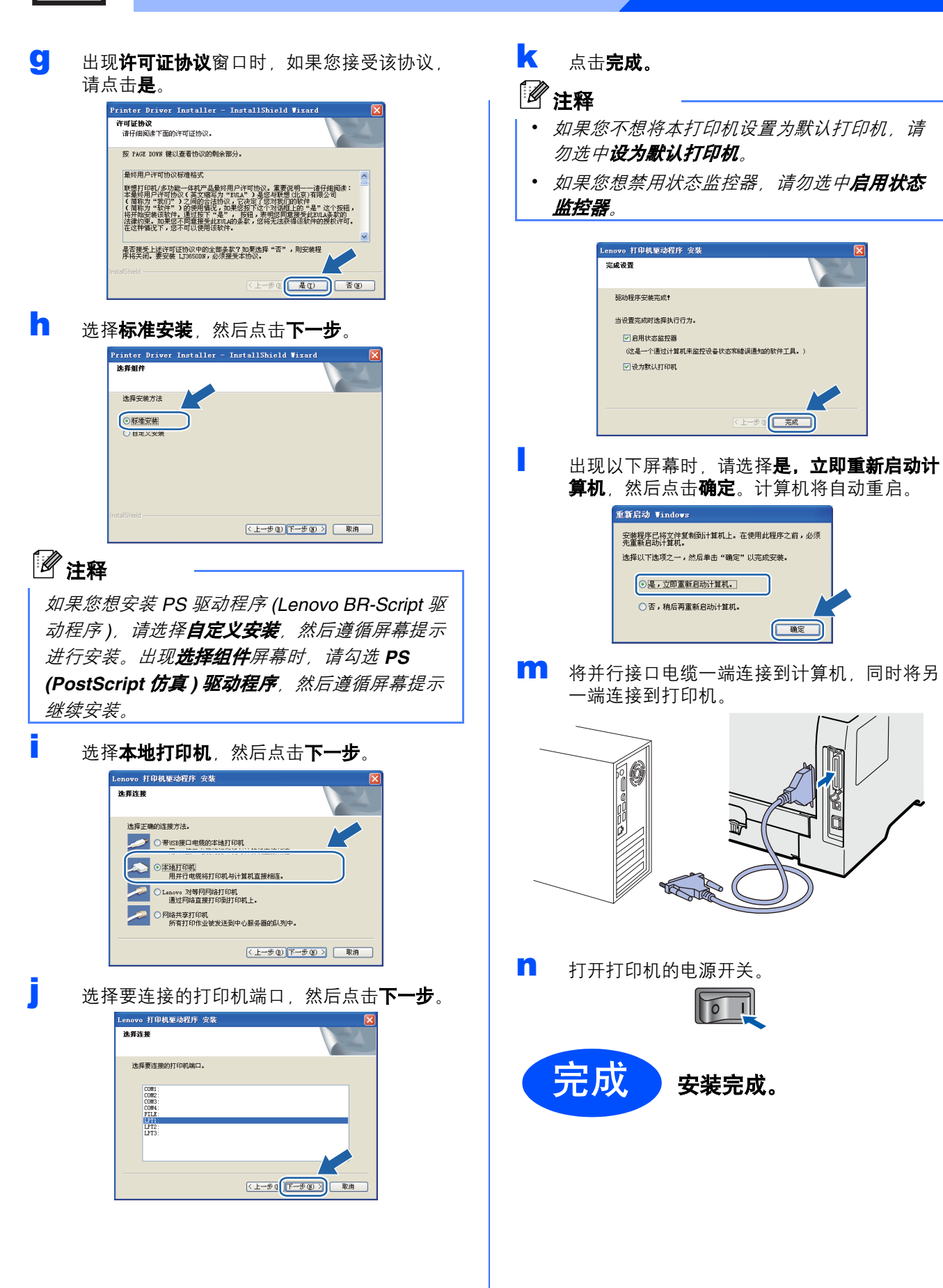

并行

Windows®

并行

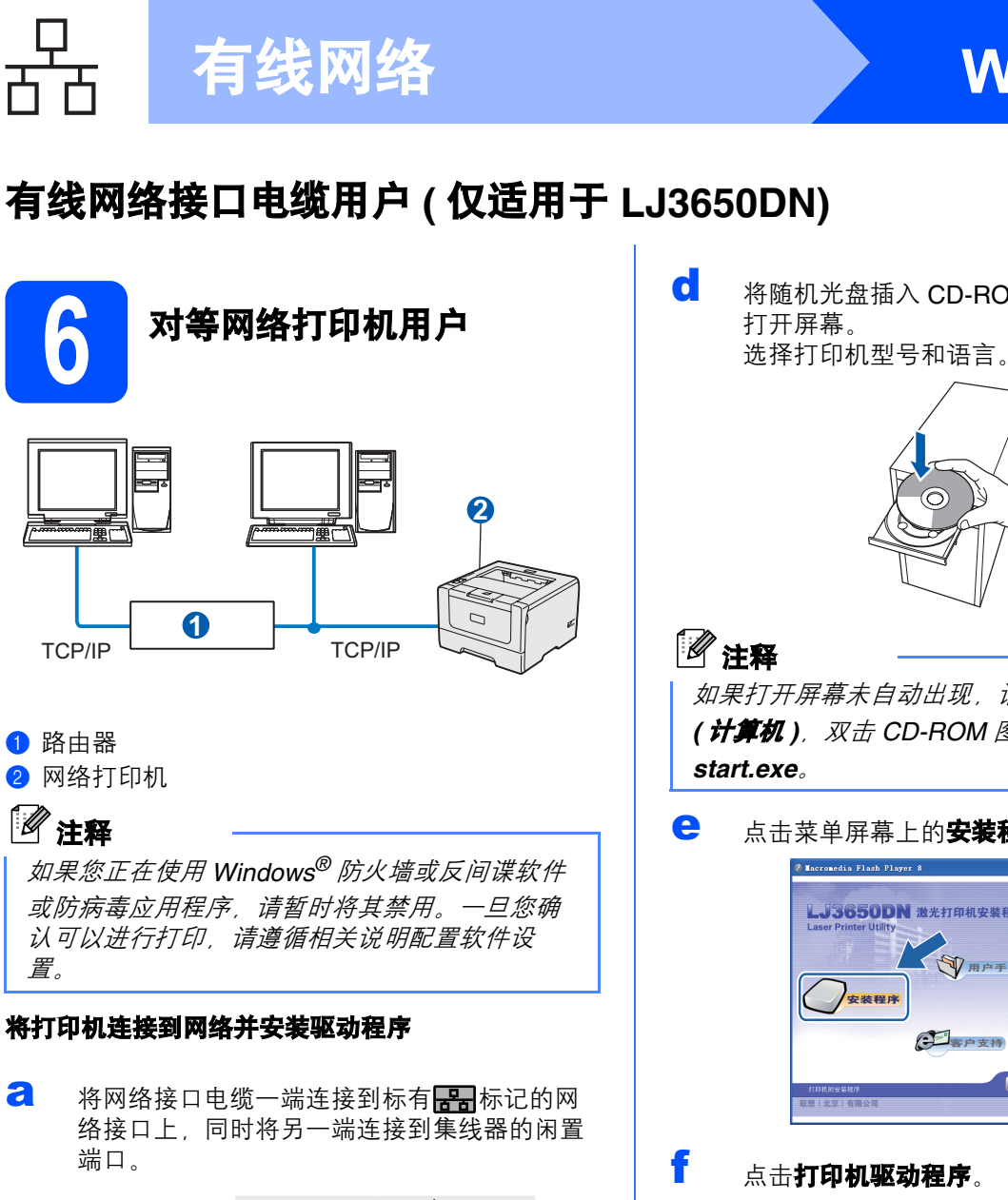

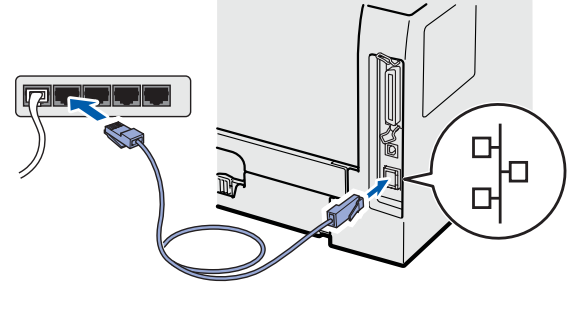

b 确保打印机的电源开关已打开。

0 1

С 启动计算机。(必须以管理员身份登录。) 将随机光盘插入 CD-ROM 光驱中。将自动显示

**Windows**<sup>®</sup>

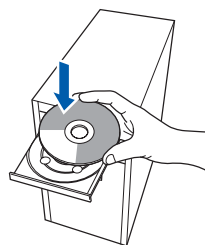

如果打开屏幕未自动出现,请转到**我的电脑** (计算机),双击 CD-ROM 图标,然后双击

点击菜单屏幕上的**安装程序**。

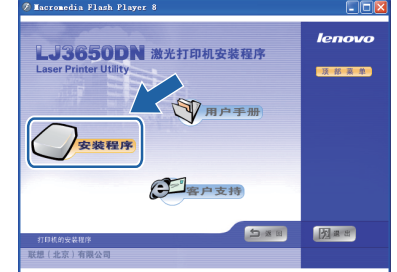

#### 点击**打印机驱动程序**。

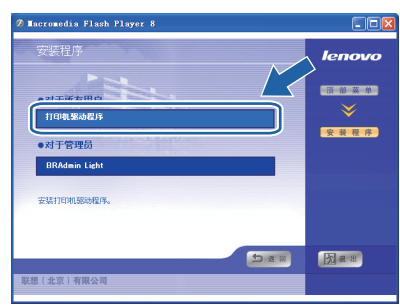

### 1 注释

对于 Windows Vista<sup>®</sup> 用户,当用户帐户控制屏幕 显示时,请点击继续。

| V 100 100 00 00 00 00 00 00 00 00 00 00 0 |                    |
|-------------------------------------------|--------------------|
| 如果已启动此程序,请继续。                             |                    |
| Setup.exe                                 |                    |
| InstallShield So                          | ftware Corporation |
|                                           | 69467/C) 80%4      |
| ◎ 注册篇音(□)                                 | SESSELC. AVIA      |

# Windows<sup>®</sup>

# 有线网络

9 出现许可证协议窗口时,如果您接受该协议, 请点击是。

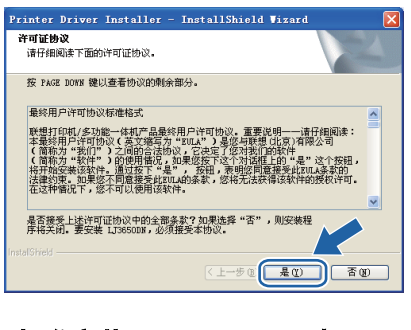

**h** 选择**标准安装**,然后点击**下一步**。

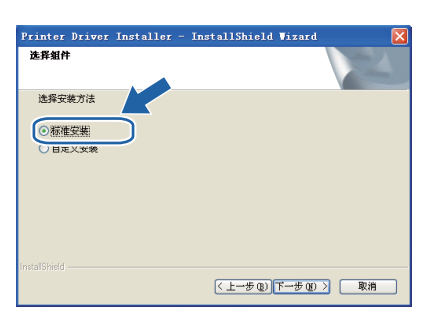

## 🖉 注释

ī

如果您想安装 PS 驱动程序 (Lenovo BR-Script 驱 动程序),请选择**自定义安装**,然后遵循屏幕提示 进行安装。出现**选择组件**屏幕时,请勾选 PS (PostScript **仿真) 驱动程序**,然后遵循屏幕提示 继续安装。

选择 Lenovo **对等网网络打印机**,然后点击**下 一步**。

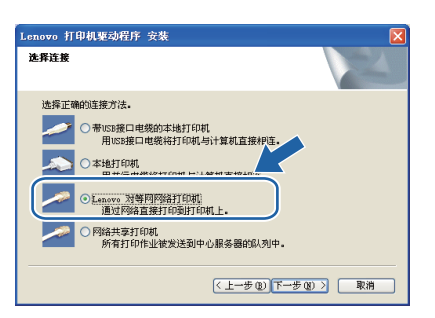

选择**搜索网络中的设备并从已发现的设备列表** 中选择(推荐),或者输入打印机的 IP 地址或 节点名称,然后点击**下一步**。

| Lenovo 打印机驱动程序 安裝                               |    |
|-------------------------------------------------|----|
| 选择打印机                                           | X  |
| 选择在网络中搜索您的Lenovo打印机的方法                          |    |
| <ul> <li>一 搜索网络中的设备并从已发现的设备列衷中选择(推荐)</li> </ul> |    |
| ○ 通过地址指定你的机器(高级用户)                              |    |
| IP地址                                            |    |
| ○ 通过名字指定你的机器(高级用户)                              |    |
| 节点名称                                            |    |
| 〈上一步@下一步@〉                                      | 取消 |

### 1 注释

通过打印打印机设置页可以查找到打印机的 IP 地 址和节点名称。详细信息,请参阅第 22 页的打印 打印机设置页。

**大** 选择本打印机,然后点击**下一步**。

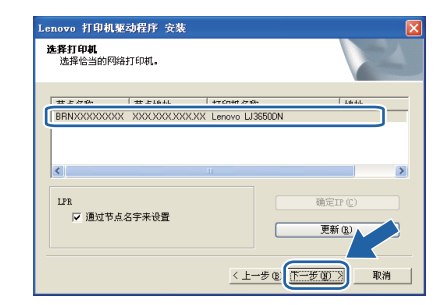

### 🖉 注释

如果过了一段时间(约1分钟)之后打印机仍未显 示在列表中,请点击**更新**。

点击**完成**。

## 注释

- 如果您不想将本打印机设置为默认打印机,请 勿选中设为默认打印机。
- 如果您想禁用状态监控器,请勿选中**启用状态 监控器**。
- 如果您禁用了个人防火墙软件(例如 Windows<sup>®</sup> 防火墙),请重新启用该软件。

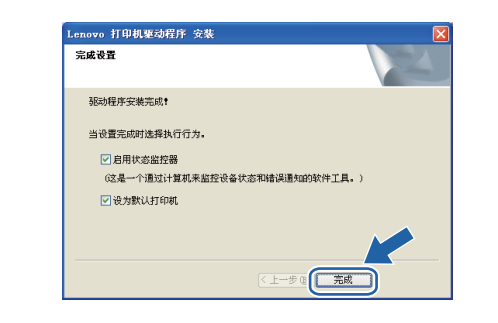

Windows<sup>®</sup> Macintosh

有线网络

■ 出现以下屏幕时,请选择是,立即重新启动计 算机,然后点击确定。计算机将自动重启。

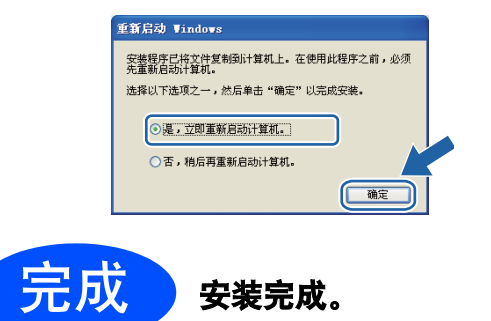

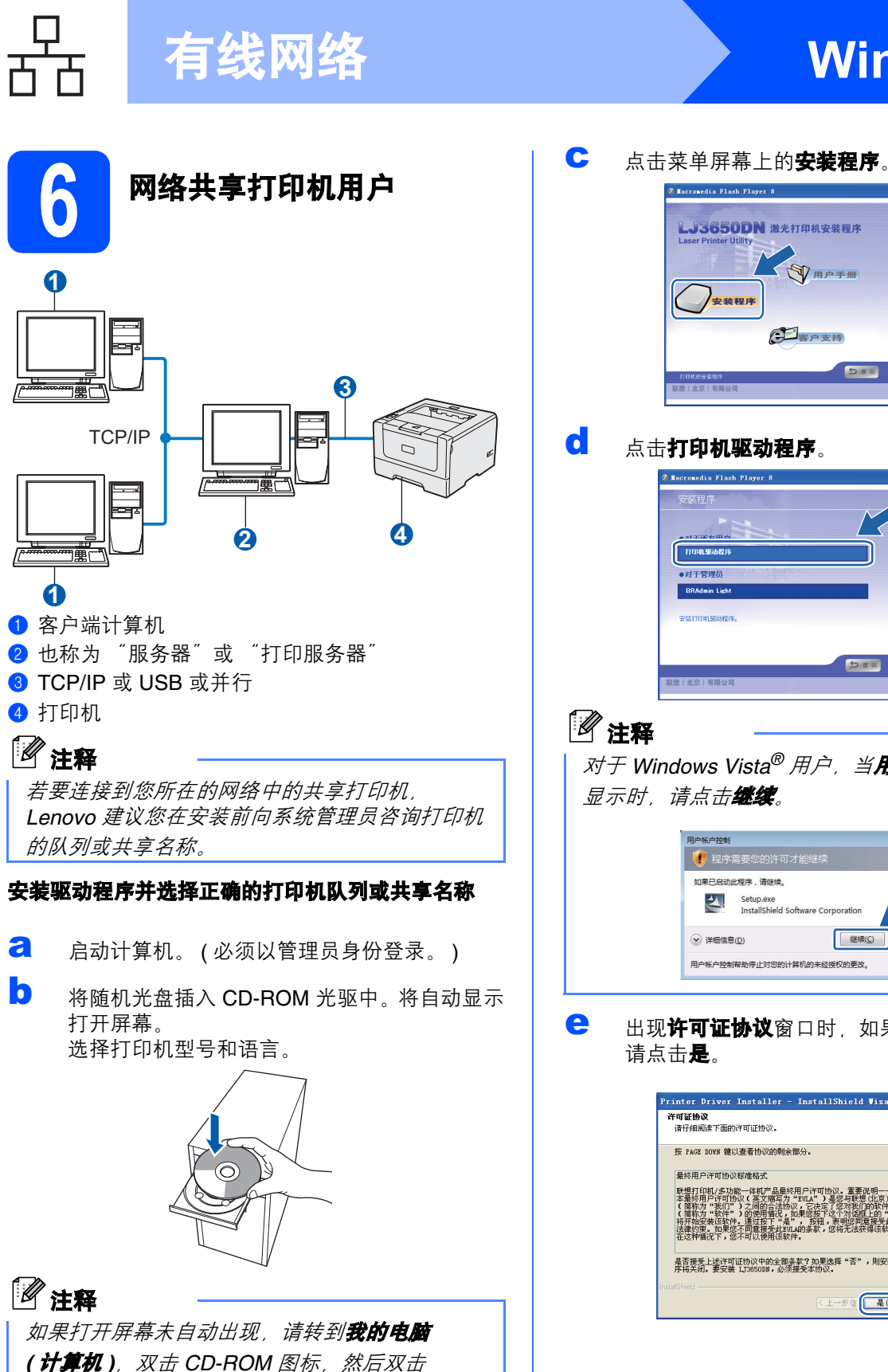

点击**打印机驱动程序**。 烈思出 对于 Windows Vista<sup>®</sup> 用户,当**用户帐户控制**屏幕 显示时,请点击继续。 0果已启动此程序,诸继续 Setup.exe InstallShield Software Cor 继续(C) 取消 ✓ 详细信息(D) 用户帐户控制帮助停止对您的计算机的未经授权的更改。

()用户手册

客户支持

安装程序

**Windows**<sup>®</sup>

20 # H

出现许可证协议窗口时,如果您接受该协议, 请点击是。

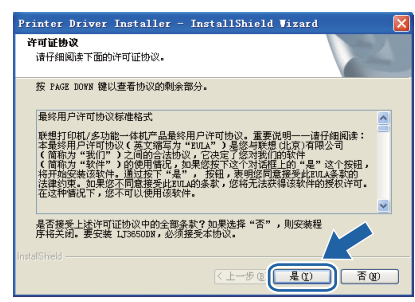

start.exe.

# Windows<sup>®</sup>

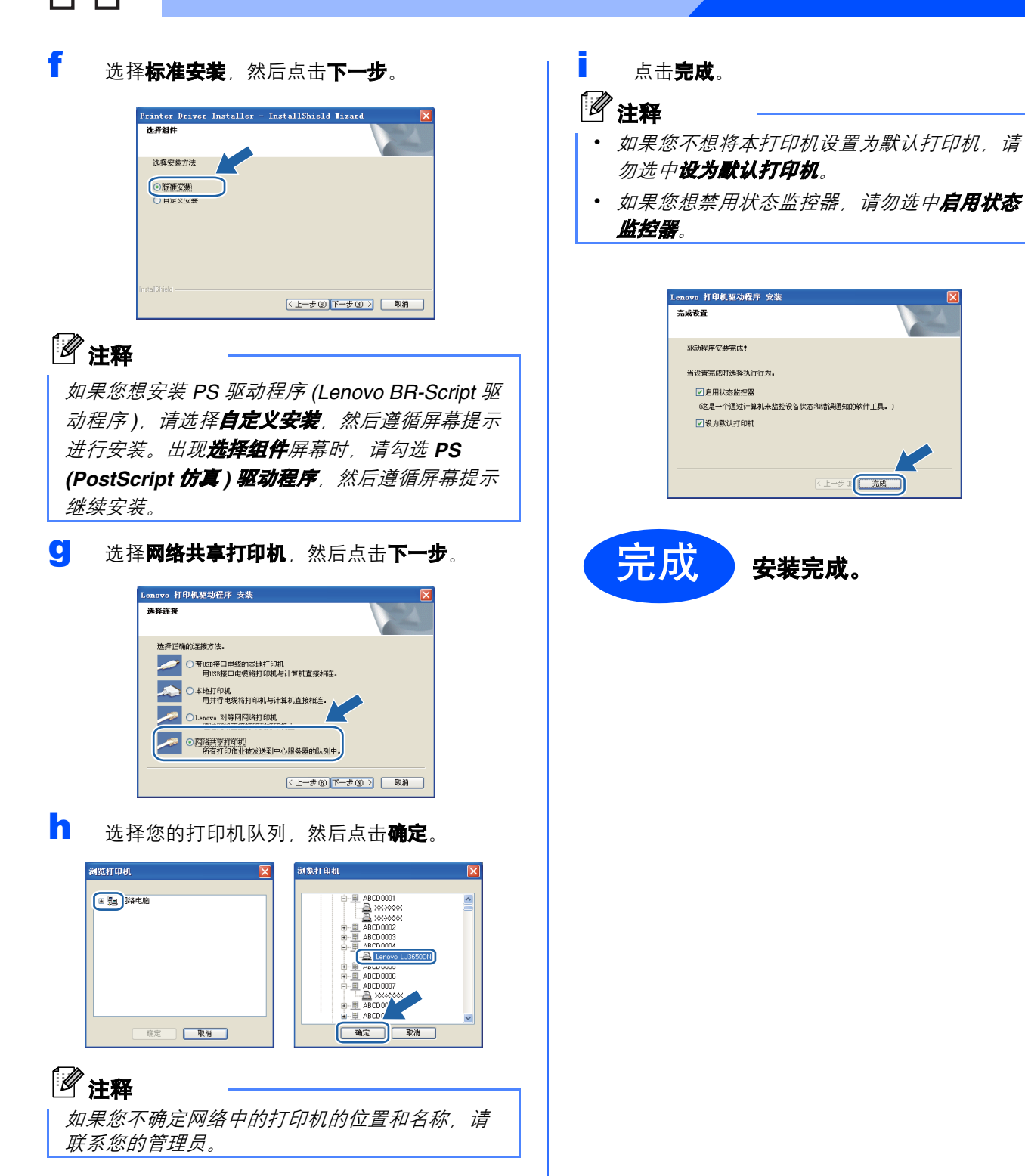

有线网络

## 有线网络接口电缆用户 (仅适用于 LJ3650DN)

有线网络

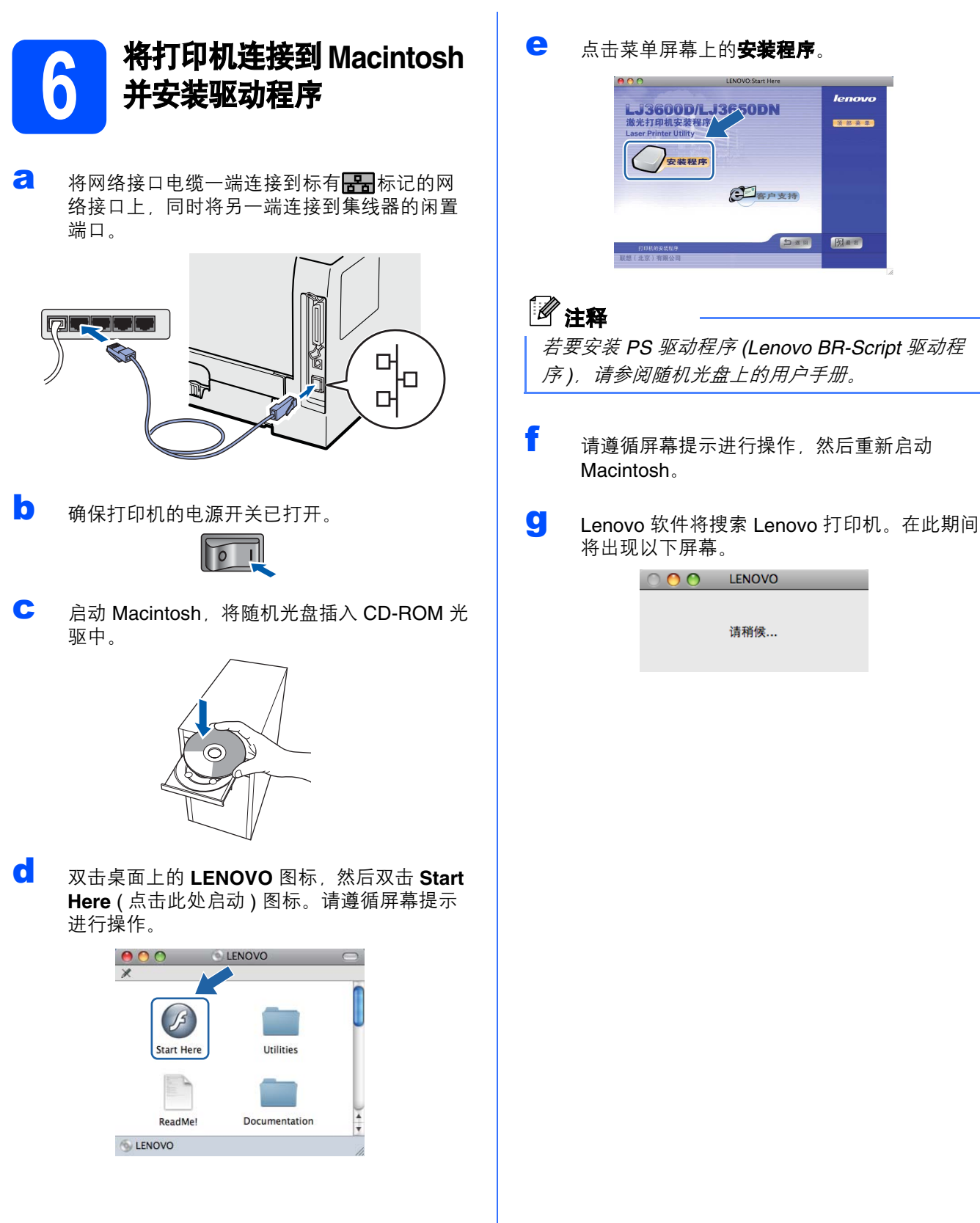

# 有线网络

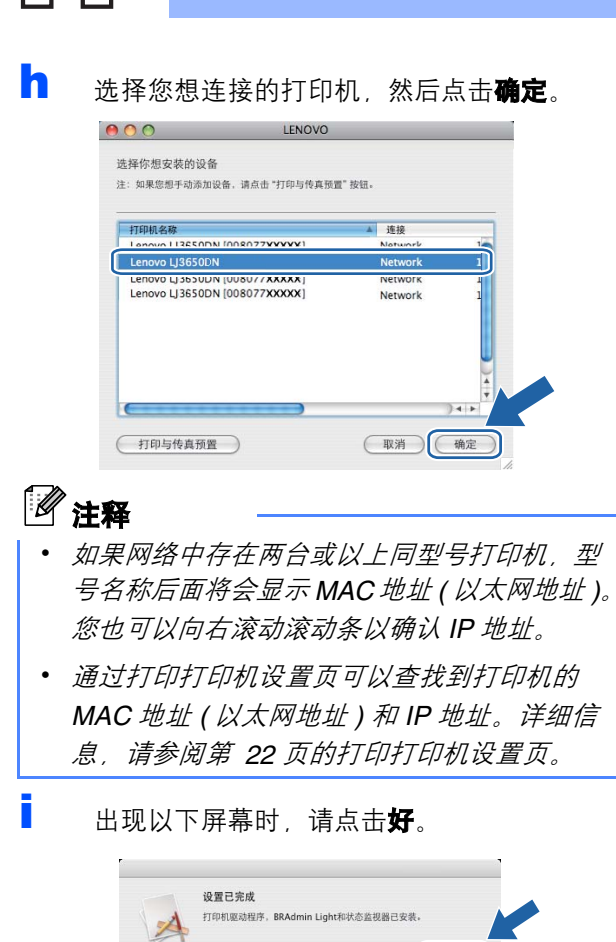

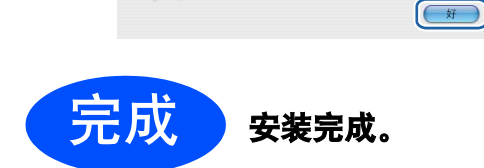

# Macintosh

Windows<sup>®</sup> Macintosh 有线网络

# 网络用户 ( 仅适用于 LJ3650DN)

## BRAdmin Light 实用程序(适用于 Windows<sup>®</sup> 用户)

BRAdmin Light 是一个用于为连接网络的 Lenovo 设备进行初始设置的实用程序。该实用程序可以在 TCP/IP 环境 下搜索 Lenovo 产品,查看状态并配置如 IP 地址等基本网络设置。

### 🖉 注释

如果您正在使用反间谍软件或防病毒应用程序,请暂时将其禁用。一旦您确认可以进行打印,请遵循相关说明配置软件设置。

#### 安装 BRAdmin Light 配置实用程序 使用 BRAdmin Light 设置 IP 地址、 子网掩码和网关 | 2 注释 **注释** 打印服务器的默认密码为 'access'。您可以使用 BRAdmin Light 更改此密码。 如果您的网络中有 DHCP/BOOTP/RARP 服务 器,则无需进行以下操作。打印服务器将自动获 a 取 IP 地址。 点击菜单屏幕上的**安装程序**。 dia Flach Player 8 a 启动 BRAdmin Light, 它将自动搜索新设备。 LJ3650DN 激光打印机安装程序 搜索设备 N 要索网络6秒 停止秽索(S 客户支持 新设备:1(未配置:1) 「日本日 **5** # 8 b 双击未配置的设备。 b 点击 BRAdmin Light, 然后遵循屏幕提示进行 安装。 lenow 设备:1(未配置1) 使用此软件用于已连入网络的Lenovo该备的初始设置。 通过使用BRAdmin Liph做的接号到在网络中的Lenovo产品,配置基本 的网络设置,例如P地址和从PC上查看Lenovo产品dutitate С 将引导方式设置为 STATIC (静态)。输入 IP 地 加速出 **址、子网掩码**和网关,然后点击确定。 1 注释 引导方式 (b) 〇 AUTO ④ STATIC 对于 Windows Vista<sup>®</sup> 用户,当用户帐户控制屏幕 O DHCP O BARP O BOOTH 显示时,请点击**允许**。 一个未能识别的程序要访问您的计算机 IF地址① 192.168.1.3 前曾使用过此程序,否则请不要; 子阿掩码(§) **阿关 (G)** ● 取消 分许(A) 我信任此程序,因为我 d 地址信息将被保存到打印机中。

# 网络用户 ( 仅适用于 LJ3650DN)

## BRAdmin Light 实用程序(适用于 Mac OS X 用户)

BRAdmin Light 是一个用于为连接网络的 Lenovo 设备进行初始设置的实用程序。该实用程序可以通过运行 Mac OS X 10.3.9 - 10.5.x 或更高版本的计算机在您的网络中搜索 Lenovo 产品,查看状态并配置如 IP 地址等基本网络 设置。

当您安装打印机驱动程序时,BRAdmin Light 软件将被自动安装。如果已安装了打印机驱动程序,则不需要重新 安装。

### 使用 BRAdmin Light 设置 IP 地址、 子网掩码和网关

#### 🖉 注释

- 如果您的网络中有 DHCP/BOOTP/RARP 服务 器,则无需进行以下操作。打印服务器将自动 获取 IP 地址。
- *请确保您的计算机已安装* 1.4.2 或更高版本的 Java 客户端软件。
- 打印服务器的默认密码为 'access'。您可以使用 BRAdmin Light 更改此密码。
- ス击桌面上的 Macintosh HD 图标。

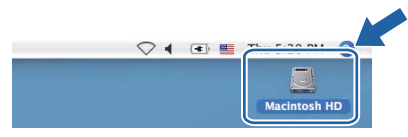

依次选择资源库、Printers (打印机)、
 Lenovo,然后点击 Utilities (实用程序)。

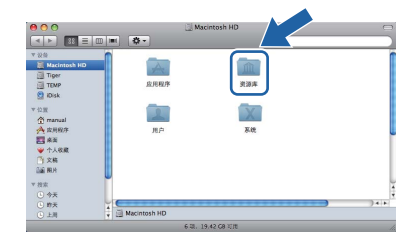

双击 BRAdmin Light.jar 文件并运行该软件。
 BRAdmin Light 将自动搜索新设备。

| 000                                                                                                    |                        | 5                               | 0         |
|----------------------------------------------------------------------------------------------------|------------------------|---------------------------------|-----------|
|                                                                                                    | • • –                  | <u>(</u>                        |           |
| ▼ 記任<br>Macintosh HD<br>団 Tipe<br>団 TIMP<br>② IDIsk<br>▼ 位置<br>介 ranual<br>介 成用版序<br>副 条項<br>四 人 年間                     | BRAdmin Light.jar      | BRAdminUghtHelp<br>可以<br>安敬实而程序 | нолев     |
| <ul> <li>ヤハ48歳</li> <li>(注 欠格)</li> <li>(注 次格)</li> <li>(注 股京)</li> <li>(二 市)</li> <li>(二 市)</li> <li>(二 上川)</li> </ul> | 🧾 Macintosh HD + 📷 资源本 | • 🧰 Printers • 🎬 Lenovo • 🎬     | Utilities |
|                                                                                                    | 7.7W 11                | 43.05.05.0                      |           |

**0** 双击未配置的设备。

| 又件(1) 设备(2) 经 | H)(3) # 10 |               |            |            |   |
|---------------|------------|---------------|------------|------------|---|
| 10 18 1 N 818 |            |               |            |            |   |
| Canada        |            | an mindra the | 44.6.00.02 |            |   |
| PRAM IP       | au Waydo   | 机银油杯          | PRAE       | 12.00      | 肤 |
| 0             | 木配直        |               |            |            |   |
|               |            |               |            |            |   |
|               |            |               |            |            |   |
|               |            |               |            |            |   |
|               |            |               |            |            |   |
|               |            |               |            |            |   |
|               |            |               |            |            |   |
|               |            |               |            |            |   |
|               |            |               |            |            |   |
|               |            |               |            |            |   |
|               |            |               |            |            |   |
|               |            |               |            |            |   |
|               |            |               |            |            |   |
|               |            |               |            |            |   |
|               |            |               |            |            |   |
|               |            |               |            |            |   |
|               |            |               |            |            |   |
|               |            |               |            |            |   |
|               |            |               |            |            |   |
|               |            |               |            | he de la s |   |

 将引导方式设置为 STATIC (静态)。输入 IP 地 址、子网掩码和网关,然后点击确定。

| $\Theta \cap \Theta$ |      | 配置TCP/IP地址                 |  |
|----------------------|------|----------------------------|--|
| -31                  | 导方式一 |                            |  |
|                      |      | О<br>ТІС<br>;Р<br>Р<br>ЛТР |  |
| IP                   | 地址   | 192.168.1.2                |  |
| 子网掩码                 |      | 255.255.255.0              |  |
| joj                  | 关    | 0.0.0.0                    |  |
|                      |      | (确定) 取消                    |  |

地址信息将被保存到打印机中。

f

# 网络用户 ( 仅适用于 LJ3650DN)

### 网络基本管理(网络浏览器)

Lenovo 打印服务器配有网络服务器,您可以使用 HTTP(超文本传输协议)监控服务器状态或更改其配 置的设置。

### 🖉 注释

- 管理员登录名为 'admin' (区分大小写), 默认密
   の为 'access'。
- Lenovo 建议 Windows<sup>®</sup> 用户使用 Microsoft<sup>®</sup> Internet Explorel<sup>®</sup> 6.0 (或更高版本)或 Firefox 1.0 (或更高版本), Macintosh 用户使用 Safari 1.3 (或更高版本)。无论使用何种浏览器, 请 确保始终启用 JavaScript 和 Cookie。若要使用 网络浏览器, 您需先知道打印服务器的 IP 地 址。打印机设置页中列有打印服务器的 IP 地 址。

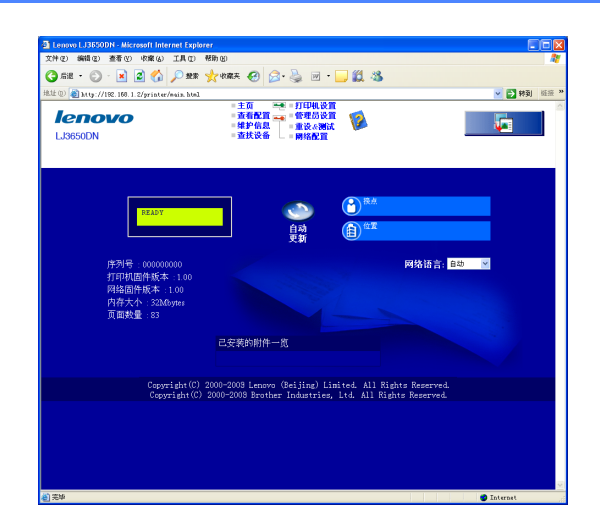

2 启动网络浏览器。

- 在浏览器地址栏中输入 http://printer ip address/。
   (其中, printer ip address 为打印机的 IP 地址或打印服务器名称)
  - 例如:http://192.168.1.2/
  - 请参阅网络用户手册第 4 章。

### 将网络设置恢复至出厂默认设置

若要将打印服务器的所有网络设置恢复至出厂默认设置,请遵照下列步骤进行操作:

- 2 关闭打印机。
- 确保前盖已关闭且电源插头已插好。
- 按住启动 (Go) 按钮时打开电源开关,直到指示 灯全部亮起,然后状态 (Status) 指示灯熄灭, 再松开启动 (Go) 按钮。确保指示灯全部熄灭。
- 按下启动 (Go) 按钮六次。确保指示灯全部亮起,则表示打印服务器已经恢复为出厂默认设置。 打印机将重启。

#### 打印打印机设置页

打印机设置页中列有网络设置等当前打印机的所有设置。若要打印打印机设置页,请遵照下列步骤进行操作:

- Ә 确保前盖已关闭且电源插头已插好。
- 自动打印机,并等待打印机进入准备就绪状态。
- 在 2 秒钟内按下启动 (Go) 按钮三次。打印机将 打印当前打印机设置页。

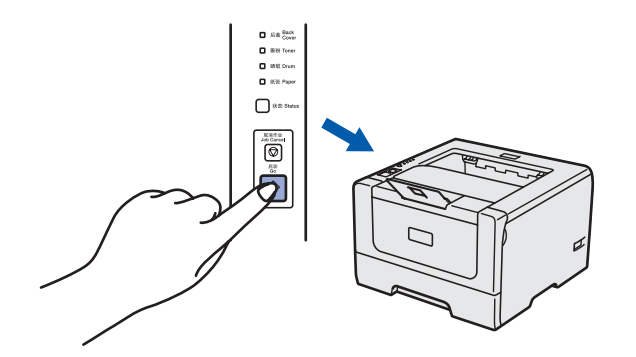

#### 1 注释

如果打印机设置页上的 **IP Address** (IP 地址) 显 示为 0.0.0.0, 请等待 1 分钟后再试。

## 安全注意事项

### 安全使用打印机

请务必遵守这些安全说明,否则可能会引起火灾、导致触电、烫伤或窒息的危险。请妥善保存本说明 书,以备日后查阅。执行任何维修前,请仔细阅读这些说明。

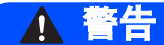

/4

打印机内部有高压电极。清洁打印机内部之前,务必关闭电源开关,并将打印机插头从电源插座中拔出。

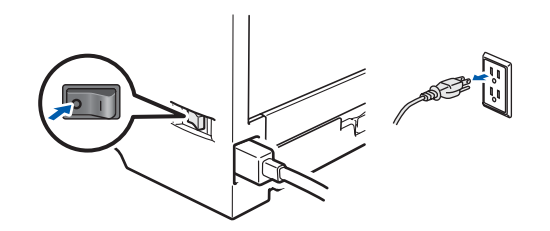

A

切勿用湿手插拔插头,否则可能会导致触电伤害。

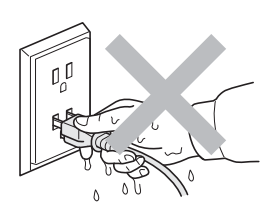

始终确保打印机插头完全插入插座中。

塑料袋用于包装打印机。请将这些塑料袋存放于儿童不易触及的地方,以免儿童误吞而窒息。

禁止使用易燃物品、任何类型的喷雾剂或有机溶剂 / 含酒精或氨的液体清洁打印机的内部或外部, 否则可能会 导致火灾或触电。关于如何清洁打印机, 请参阅*用户手册第 6 章*。

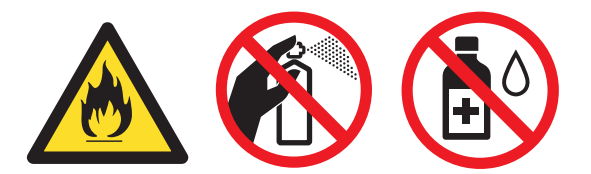

禁止使用吸尘器清洁打印机中散落的墨粉,否则可能会导致墨粉灰在吸尘器内部燃起,从而引起火灾。请使 用干燥的无绒抹布小心清除墨粉粉尘,并根据当地法规处理废弃的墨粉。

#### 清洁打印机的外部:

- •请确保已经从交流电源插座上拔下打印机插头。
- ·请使用中性清洁剂。若使用稀释剂或汽油等挥发性液体进行清洁,将损坏打印机的表面。
- ·禁止使用含有氨的清洁材料。

### ▲ 注意

闪电或电涌可能会损坏本产品! Lenovo 建议您在交流电源插座上使用标准的电涌防护装置,或在雷雨天拔下打印机电源插头。

在您刚使用过打印机后,打印机内部的一些零件温度会非常高。当您打开打印机的前盖或后盖(后出纸托板) 时,切勿触摸图中所示的阴影部分。

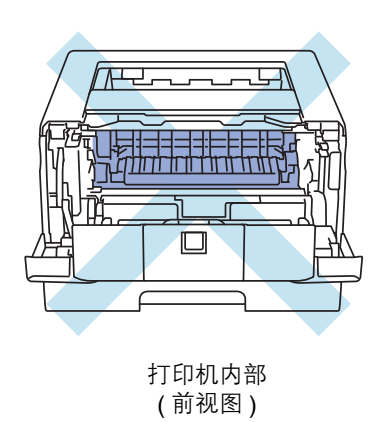

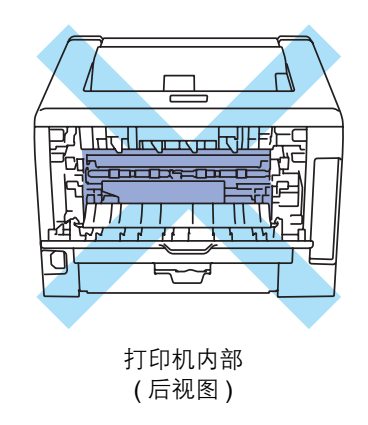

## • 重要事项

## 适用法规

#### 无线电干扰

本打印机符合 EN55022 (CISPR Publication 22)/B 类标准。

#### IEC 60825-1+A2:2001 激光辐射标准

本设备是符合 IEC 60825-1+A2:2001 激光辐射标准的 1 类激光产品。下图所示标签粘贴在销往相关国家的 产品上。

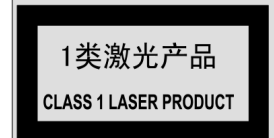

本设备带有 3B 类的激光二极管, 在激光单元中, 它 会发出不可见的激光辐射。因此, 在任何情况下, 切 勿打开激光单元。

▲ 警告

若未按照本安装指南中的步骤说明进行操作或调整, 可能会导致危险性的不可见辐射泄漏。

#### 内部激光辐射

| 最大辐射功率: | 5 mW         |
|---------|--------------|
| 波长:     | 770 - 810 纳米 |
| 激光等级:   | 3B 类         |

#### 重要安全说明

为确保安全操作,必须将随机附带的三芯电源插头插 入通过标准家用电线接地的三芯电源插座中。

本打印机使用的延长电源线必须为三芯插头,并需要 正确接地。延长电源线连接不当可能会造成人身伤害 或设备损坏。

即使设备运作正常,也不代表电源已接地或安装完全 安全。为了您的安全,如果您不确定电源是否已有效 接地,请咨询专业电工。

本产品必须连接到符合标签上所标明的额定电压范围 内的交流电源上。切勿将本产品连接到直流电源上。 如果存有任何疑问,请联系专业电工。

#### 断开设备电源

本产品必须安装在靠近电源插座的地方。遇到紧急情况时,必须从交流电源插座上拔掉电源插头以彻底切断电源。

#### 局域网连接 (仅适用于 LJ3650DN)

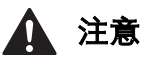

切勿在超过额定电压的情况下将本产品连接到局域 网。

## 打印机装运

如果出于任何原因必须装运打印机,请小心包装打印机以避免运输途中造成损坏。Lenovo建议您保存并使用原包装。承运人应该为打印机充分投保。

### 🛕 注意

装运打印机前,必须将硒鼓单元和墨粉盒组件从 打印机中取出并装入塑料袋中,运输途中若未将 其取出并放置在塑料袋中可能会对打印机造成严 重损坏,而由此造成的损坏不在保修范围之内。

₴ 关闭打印机的电源开关,然后拨下电源插头。

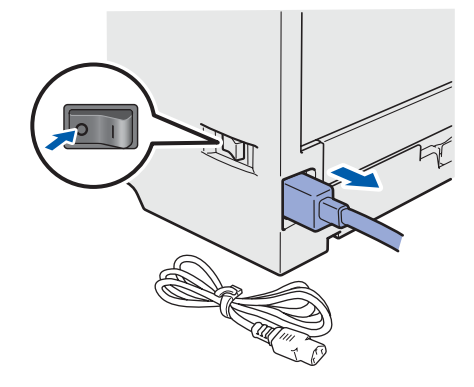

取出硒鼓单元和墨粉盒组件,将其装入塑料袋 中并完全密封包装。

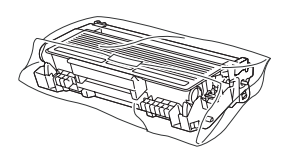

C 合上前盖。

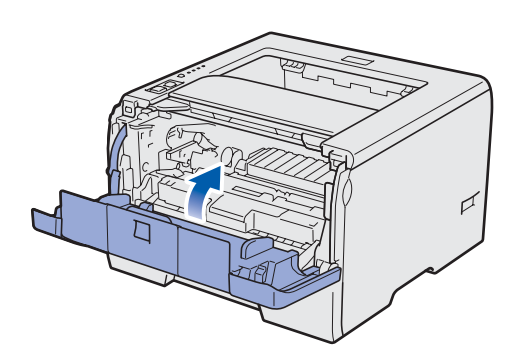

● 重新包装打印机。

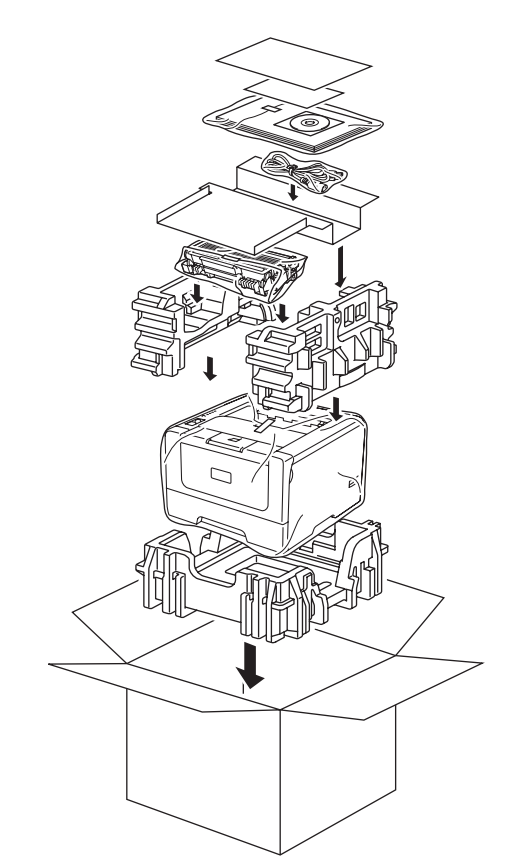

## 随机光盘

您可以在随机光盘中找到各类信息。

#### Windows®

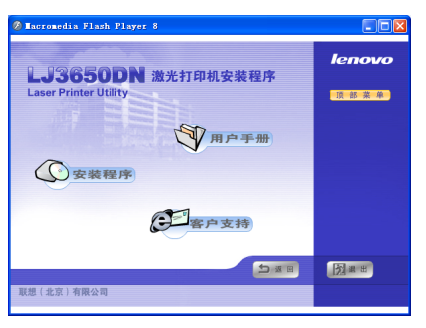

## ②安装程序

安装打印机驱动程序和网络管理工具(适用于 LJ3650DN 用户)。

## 河 用户手册

查看 PDF 格式的快速安装指南 (本文档)、用户手册 和网络用户手册 (适用于 LJ3650DN)。

当您安装驱动程序时, PDF 格式的用户手册将自动安装。依次点击**开始、所有程序**<sup>1</sup>、本打印机(例如: LJ3650DN), 然后点击 PDF 格式的用户手册。如果您不想安装用户手册,请选择**自定义安装**,并在安装驱动程序时取消勾选 PDF 格式的用户手册。

<sup>1</sup> 对于 Windows<sup>®</sup> 2000 用户,此处为**程序** 

## **全**客户支持

您可以登录我们的网站 <u>http://www.Lenovo.com</u>,获 取支持服务。

#### Macintosh

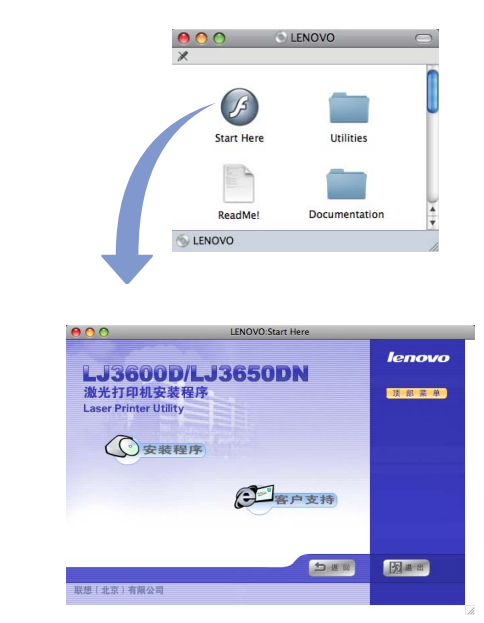

### ①安装程序

安装打印机驱动程序和网络管理工具(适用于 LJ3650DN 用户)。

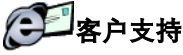

您可以登录我们的网站 <u>http://www.Lenovo.com</u>,获取支持服务。

# 操作面板

|    | ❶ 后盖 (Back Cover) 指示灯                   |
|----|-----------------------------------------|
|    | 后盖 (Back Cover) 指示灯指示打印机后侧出现错误。         |
|    | 2 墨粉 (Toner) 指示灯                        |
| -0 | 墨粉 (Toner) 指示灯指示墨粉已少或需要更换新的墨粉盒。         |
| -4 | 3 硒鼓 (Drum) 指示灯                         |
| 6  | 硒鼓 (Drum) 指示灯指示硒鼓寿命将尽或已尽或者需要清洁电晕丝。      |
|    | ④ 纸张 (Paper) 指示灯                        |
|    | 纸张 (Paper) 指示灯指示纸盒中无纸张或发生卡纸。            |
|    | 5 状态 (Status) 指示灯                       |
| -0 | 根据打印机状态,状态 (Status) 指示灯可能会常亮 / 闪烁或改变颜色。 |
|    | 6 取消作业 (Job Cancel) 按钮                  |
| -0 | · · · · · · · · · · · · · · · · · · ·   |
|    | ⑦ 启动 (Go) 按钮                            |
|    | 激活 / 错误恢复 / 换页 / 重印                     |
|    |                                         |
|    | 0<br>0<br>0<br>0                        |

◎ 有关操作面板的详细信息,请参阅随机光盘中的用户手册第4章。

# 打印机指示灯指示

| 闪烁: 🕌              | 🕻 或 📜 或 📜 | 常亮:  | 📕 或 📃 或           | 炮灭:    |                     |                |
|--------------------|-----------|------|-------------------|--------|---------------------|----------------|
| 打印机<br>指示灯         | 熄灭        | 休眠模式 | 正在预热 <sup>1</sup> | 打印准备就绪 | 正在接收数据 <sup>2</sup> | 内存中有剩余打印<br>数据 |
| 后盖<br>(Back Cover) |           |      |                   |        |                     |                |
| 墨粉<br>(Toner)      |           |      |                   |        |                     |                |
| 硒鼓<br>(Drum)       |           |      |                   |        |                     |                |
| 纸张<br>(Paper)      |           |      |                   |        |                     |                |
| 状态<br>(Status)     |           | 暗绿色  | - 二- 绿色           | 绿色     |                     | 黄色             |

| 打印机<br>指示灯         | 墨粉不足 <sup>3</sup>     | 更换墨粉盒 | 硒鼓寿命将尽 3                 | 更换硒鼓 | 硒鼓故障 |
|--------------------|-----------------------|-------|--------------------------|------|------|
| 后盖<br>(Back Cover) |                       |       |                          |      |      |
| 墨粉<br>(Toner)      | - <mark></mark><br>黄色 | 黄色    |                          |      |      |
| 硒鼓<br>(Drum)       |                       |       | - <mark>二</mark> -<br>黄色 | 黄色   | 黄色   |
| 纸张<br>(Paper)      |                       |       |                          |      |      |
| 状态<br>(Status)     | 绿色                    | 红色    | 绿色                       | 绿色   | 红色   |
| <br>用户手册           | 第6章                   | 第6章   | 第6章                      | 第6章  | 第4章  |

| 打印机<br>指示灯         | 前盖打开 | 定影单元盖打开 <sup>2</sup> /<br>禁用双面 | 卡纸 /<br>纸张尺寸错误 <sup>2</sup> | 无纸张 | 卡纸<br>( 后盖或双面单元 ) <sup>2</sup> | 维修呼叫 2                   |
|--------------------|------|--------------------------------|-----------------------------|-----|--------------------------------|--------------------------|
| 后盖<br>(Back Cover) |      | - <mark>二</mark> -<br>黄色       |                             |     | - <mark>二</mark> -<br>黄色       | 「一」                      |
| 墨粉<br>(Toner)      |      |                                |                             |     |                                | 一一                       |
| 硒鼓<br>(Drum)       |      |                                |                             |     |                                | <b>一</b><br>黄色           |
| 纸张<br>(Paper)      |      |                                | - <mark></mark><br>黄色       | 黄色  | - <mark>」</mark> -<br>黄色       | - <mark>─</mark> →<br>黄色 |
| 状态<br>(Status)     | 红色   | 红色                             | 红色                          | 红色  | 红色                             |                          |
| <br>用户手册           | 第7章  | 第7章                            | 第7章                         | 第7章 | 第7章                            | 第4章                      |

1 指示灯将闪烁 (亮起 1 秒钟后熄灭 1 秒钟)。

<sup>2</sup> 指示灯将闪烁 (亮起 0.5 秒钟后熄灭 0.5 秒钟)。

<sup>3</sup> 黄色指示灯将闪烁 (亮起 2 秒钟后熄灭 3 秒钟)。

# 选配件和耗材

## 选配件

本打印机有以下可选配件。添加这些选配件可以扩展本打印机的功能。

有关安装这些选配件的详细信息,请参阅随机光盘中的用户手册第5章。

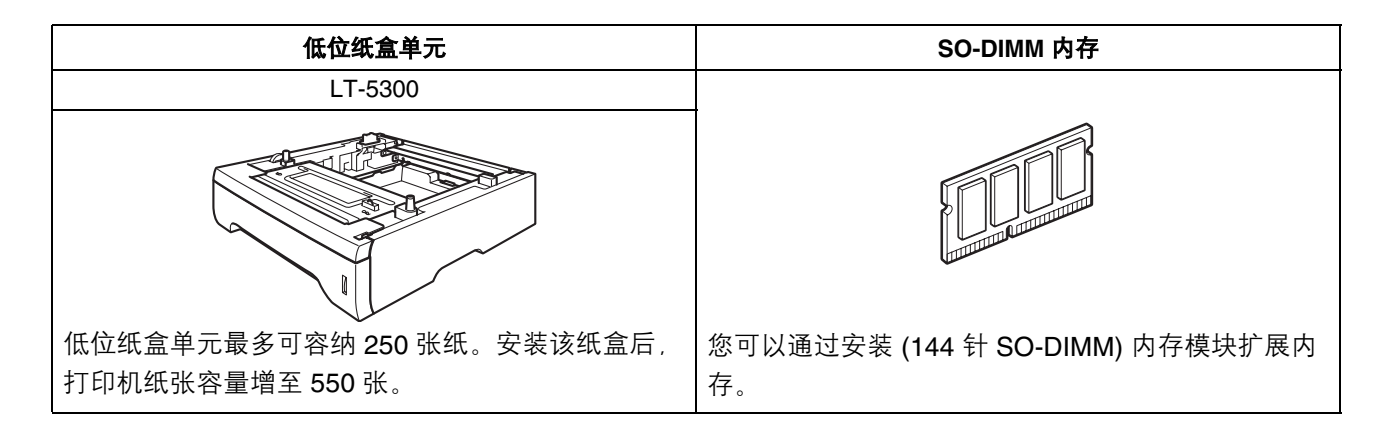

## 耗材

需要更换耗材时,操作面板上的指示灯将常亮并指示该错误。

◎ 有关更换耗材的详细信息,请参阅随机光盘中的用户手册第6章。

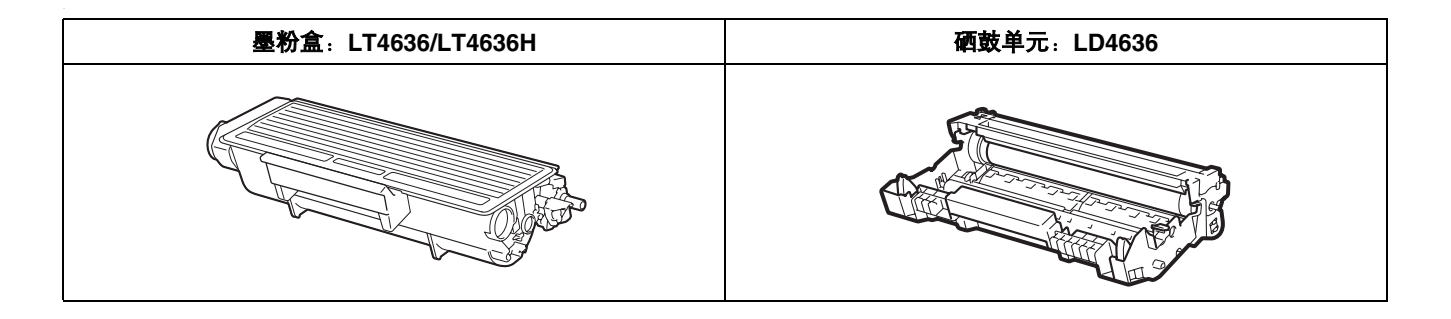

#### 商标

Lenovo 是联想(北京)有限公司的注册商标或商标。 Microsoft、Windows、Windows Server 和 Internet Explorer 是微软公司在美国和/或其他国家的注册商标。 Windows Vista 是微软公司在美国和/或其他国家的注册商标或商标。 Apple、Macintosh 和 Safari 是苹果公司在美国和其他国家的注册商标。 对于本说明书中涉及的软件名称,其相对应的公司都拥有表明其所有权的软件许可协议。 本说明书中涉及的所有其他术语、品牌和产品名称都是其相应公司的商标或注册商标。

#### 编辑及出版说明

本手册在联想(北京)有限公司监督下编辑出版,包含最新的产品说明与产品规格。 本手册内容及产品规格如有更改,恕不另行通知。 Lenovo公司保留对包含在本手册中的产品规格和内容做出更改的权利,恕不另行通知,同时由于使用本手册包含的内容所造成的任何损坏(包括后果),包括但不仅限于本出版物的排版及其他错误,Lenovo公司将不承担任何责任。 本产品专为专业环境使用设计。

#### 版权与许可

◎ 2009 联想(北京)有限公司
◎ 1983-1998 太平洋软件有限公司
本产品包括由 ELMIC WESCOM 公司研发的 "KASAGO TCP/IP" 软件。
◎ 2009 Devicescape Software, Inc.
本产品包括由 RSA Security 公司研发的 RSA BSAFE 密码编写软件。
ICC profiles 2003 部分版权归欧洲色彩促进会 (European Color Initiative, www.eci.org) 所有。版权所有。

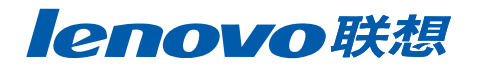